专业任选课补选课操作步骤

一、登录正方教务管理系统一网上选课一学生选课

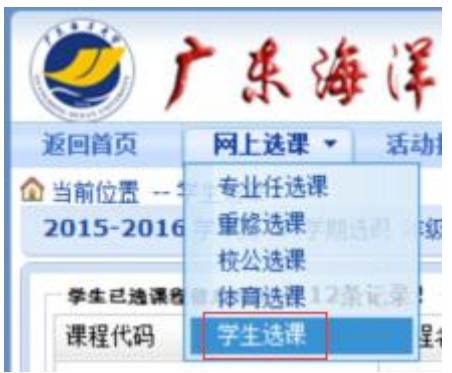

二、专业任选课补选

点击"本专业选课",查询本专业开设的专业任选课并进行选课

|                                                                               |                                                                                 | H 90 88 H                                                                    | -4X 1 94 9                                             | 1470578 D                                                                        | 10.05.02.09                                                             | 1 100 100 10                      | 4/0         | 1147/04         |                                         |                                         |                             |                                       |                                     |                               |
|-------------------------------------------------------------------------------|---------------------------------------------------------------------------------|------------------------------------------------------------------------------|--------------------------------------------------------|----------------------------------------------------------------------------------|-------------------------------------------------------------------------|-----------------------------------|-------------|-----------------|-----------------------------------------|-----------------------------------------|-----------------------------|---------------------------------------|-------------------------------------|-------------------------------|
| 12页 子生达味                                                                      | ほ<br>26 計ク・比索計                                                                  | * ****                                                                       | ATTAIL .                                               | t⇔11210                                                                          |                                                                         |                                   |             |                 |                                         |                                         |                             |                                       |                                     |                               |
| E 20151200102                                                                 | 20 建省。物源新                                                                       | 作 子代·本子代                                                                     | 1] 現現1:3                                               | 2711310<br>2001)+**+#+#                                                          | 112012                                                                  |                                   |             |                 |                                         |                                         |                             |                                       |                                     |                               |
| 13-2010 子年弗                                                                   | 书 ∠ 子期运床                                                                        | 年級: [2013                                                                    |                                                        | 称: 2001法子主修专业                                                                    | 112013                                                                  |                                   |             |                 |                                         |                                         |                             |                                       |                                     |                               |
| <b>+7条记录!</b>                                                                 |                                                                                 |                                                                              |                                                        |                                                                                  |                                                                         |                                   |             |                 |                                         |                                         |                             |                                       |                                     |                               |
| 眼程代码                                                                          |                                                                                 | 课程名称                                                                         |                                                        | 课程性质                                                                             | 组                                                                       | 或模块                               | 学分          | 周学时             |                                         | 考试时间                                    | 课程介                         | 绍                                     | 选否                                  | 余量                            |
| 0151106×0                                                                     |                                                                                 | 外国法制史                                                                        | ] 点击:                                                  | 进入选课页面专业任论                                                                       | 5                                                                       |                                   | 1.5         | 2.0-0.0         | D                                       |                                         | 查看得                         | 程介绍                                   | 未选                                  | 143                           |
| 0151107x0                                                                     |                                                                                 | 立法学                                                                          |                                                        | 专业任论                                                                             | <u>t</u>                                                                |                                   | 1.5         | 2.0-0.0         | D                                       |                                         | 查看得                         | 程介绍                                   | 已选                                  | 16                            |
| 0151111x0                                                                     |                                                                                 | 仲裁法学                                                                         |                                                        | 专业任道                                                                             | 5                                                                       |                                   | 1.5         | 2.0-0.0         | D                                       |                                         | 查看得                         | 程介绍                                   | 已选                                  | 230                           |
| 0151112x0                                                                     |                                                                                 | 海商法学                                                                         |                                                        | 专业任道                                                                             | 5                                                                       |                                   | 1.5         | 2.0-0.0         | D                                       |                                         | 查看得                         | 程介绍                                   | 已选                                  | 33                            |
| 0151127x0                                                                     |                                                                                 | 非诉讼程序                                                                        |                                                        | 专业任道                                                                             | 5                                                                       |                                   | 1.5         | 2.0-0.0         | D                                       |                                         | 查看得                         | 程介绍                                   | 未选                                  | 44                            |
| 0151129x0                                                                     |                                                                                 | 国际法与国际                                                                       | 关系                                                     | 专业任道                                                                             | 5                                                                       |                                   | 1.5         | 2.0-0.0         | D                                       |                                         | 查看课程介绍                      |                                       | 未选                                  | 146                           |
|                                                                               |                                                                                 |                                                                              |                                                        |                                                                                  |                                                                         |                                   | 1 5         | 20.00           | 0                                       |                                         | 查看得                         | 程合绍                                   | 未诜                                  | 21                            |
| 0151130x0<br>如果点击"课程<br>现代教学管                                                 | ፼a称"或"课<br>管理信息                                                                 | 地方立法学<br><b>程代码"无反</b> 和<br>又 <b>系统 -</b> W                                  | e或不能<br>/indov                                         | 春业推拔<br>单出新窗口, 请扶住"(<br>快速选课<br>ws Internet Ex                                   | s<br>CTRL"雏点击罪<br>本专业述<br>plorer                                        | <mark>试!</mark><br>课 选修           | 果程          | 跨方北波            | 表                                       | 殊课程 〕                                   | 选体育课                        | 清空选课                                  | 已法课程                                |                               |
| 0151130x0<br>: 如果点击"谭曜<br>! 现代数学管<br>] http://21<br>课程之称:                     | ▲名称"或"课程 管理信息 10.38.13 小国法制                                                     | 地方立法学<br><b>程代码"无反照</b><br>【 <b>系统 - W</b><br>7.77:801                       | e,或不能<br>/indov<br>6/xsxj                              | 考址的<br>#出新窗口,請我住"(<br>使速速课<br>ws Internet Exp<br>s.aspx?xkkh=<br>.5 开班表:         | s<br>CTRL"總点击P<br>a 本专业述<br>plorer<br>567CA5E                           | 试!<br>课 选修<br>EDF9A85             | AB60F       | 跨方北波道<br>5E63E3 | 王 • • • • • • • • • • • • • • • • • • • | 殊课程 〕 〕<br>2B8AACC                      | 站体育课<br>9BB1EB              |                                       | 已迭课程<br>                            | 至看课<br>2 回<br>3 回<br>3 888884 |
| 0151130x0<br>: 如果点击"课程<br>] 现代教学管<br>] http://21<br>课程名称:                     | 《名称"或"课<br>管理信息<br>10.38.13<br>外国法制                                             | 地方立法学<br><b>程代码"无反照</b><br>【 <b>系统 - W</b><br>7.77:801<br>们史 学               | e或不能<br>/indov<br>6/xsxj<br>分:1                        | 考址的<br>#出前面口,请我住"(<br>使速速课<br>ws Internet Exp<br>s.aspx?xkkh=<br>.5 开班数:         | s<br>CTRL"建点击严<br>本专业述<br>plorer<br>567CA5E                             | <mark>诫!</mark><br>速修<br>FEDF9A85 | 1.3<br>果程   | 商商业选择<br>5E63E3 | 8BFC91                                  | 殊课程 〕 x<br>2B8AACC                      | 选体育课<br>9BB1EE              | 高定选课<br>ISFF2D07A1                    | 已法课程<br>F11F5589                    | 21<br>重看课<br>2 □<br>9E8A8A    |
| ausiana<br>ausiana<br>如果点击"课程<br>如代教学管<br>http://21<br>课程名称:<br>教师<br>就所<br>院 | 【名称"噗"車(<br>管理信息<br>10.38.13 <sup>3</sup><br>外国法制<br>(学班/<br>/<br>课学<br>(<br>2) | 地方立法学<br><b>&amp; 代码" 无 反 I</b><br><b>系 统 - W</b><br>7.77:801<br>小史 学<br>周学时 | <mark>e或不能</mark><br>/indov<br>6/xsxj<br>分:1<br>考<br>核 | ¥址∰<br>#出新窗口·請我住"(<br>使速速课<br>ws Internet Ex<br>is.aspx?xkkh=<br>.5 开班数:<br>上课时间 | 5<br><b>CTRL*递盘击用</b><br>本表业述<br><b>Delorer</b><br>567CA5EE<br>1<br>上课地 | iit:<br>课 透修<br>FEDF9A85          | AB60F<br>备注 | <sup>務</sup> 方式 | 8BFC91 8BFC91                           | <b>森康程</b> ▲ 3<br>2B8AACC<br>容里<br>(人数) | tik育康<br>9BB1EE<br>教材<br>名称 | · · · · · · · · · · · · · · · · · · · | 已速東曜<br>三<br>511F5585<br>所有已<br>选人数 |                               |

三、专业任选课退选

点击"已选课程"进行退选

| 生已洗课程信息利表 共 | 12条记录!   |      |      |     |         |      |        |    |    |
|-------------|----------|------|------|-----|---------|------|--------|----|----|
| 程代码         | 课程名称     | 课程性质 | 组或模块 | 学分  | 周学时     | 考试时间 | 课程介绍   | 选否 | 余量 |
| 0110000×2   | 创新创业教育2  | 必修   |      | 0.5 | 2.0-0.0 |      | 查看课程介绍 | 已选 | 0  |
| 0121106×0   | 国际法学     | 必修   |      | 3.0 | 4.0-0.0 |      | 查看课程介绍 | 已选 | 0  |
| 0131102x0   | 国际经济法学   | 必修   |      | 3.0 | 4.0-0.0 |      | 查看课程介绍 | 已选 | 0  |
| 0131116x0   | 犯罪学      | 必修   |      | 2.0 | 2.0-0.0 |      | 查看课程介绍 | 已选 | 0  |
| 0181106×0   | 法律职业道德   | 必修   |      | 1.5 | 2.0-0.0 |      | 查看课程介绍 | 已选 | 0  |
| 0181107×0   | 司法文书     | 必修   |      | 1.5 | 2.0-0.0 |      | 查看课程介绍 | 已选 | 0  |
| 7211103x4   | 形势与政策教育4 | 必修   |      | 0.5 | 2.0-0.0 |      | 查看课程介绍 | 已选 | 0  |
| 000018x0    | 学年论文     | 必修   |      | 4.0 | +4      |      | 查看课程介绍 | 已选 | 0  |
| 710003x0    | 思政课实践环节  | 必修   |      | 2.0 | +2      |      | 查看课程介绍 | 已选 | 0  |
| 0151107x0   | 立法学      | 专业任选 |      | 1.5 | 2.0-0.0 |      | 查看课程介绍 | 已选 | 16 |
| 2           |          |      |      |     |         |      |        |    |    |

|                          | ~~··     |                          |      |             |               |      |                                      |                                                            |    |    |
|--------------------------|----------|--------------------------|------|-------------|---------------|------|--------------------------------------|------------------------------------------------------------|----|----|
| 木性1~9月                   | 课程名称     | 课程性质                     | 组或模块 | 学分          | 周学时           | 考试时间 | 课程介绍                                 | 选否                                                         | 余量 | 退迭 |
| 0110000x2                | 创新创业教育2  | 必修                       |      | 0.5         | 2.0-0.0       |      | 查看课程介绍                               | 已迭                                                         | 0  |    |
| 0121106x0                | 国际法学     | 必修                       |      | 3.0         | 4.0-0.0       |      | 查看课程介绍                               | 已迭                                                         | 0  |    |
| 0131102x0                | 国际经济法学   | 必修                       |      | 3.0         | 4.0-0.0       |      | 查看课程介绍                               | 已迭                                                         | 0  |    |
| 0131116x0                | 犯罪学      | 必修                       |      | 2.0         | 2.0-0.0       |      | 查看课程介绍                               | 已迭                                                         | 0  |    |
| 0181106x0                | 法律职业道德   | 必修                       |      | 1.5         | 2.0-0.0       |      | 查看课程介绍                               | 已迭                                                         | 0  |    |
| 0181107×0                | 司法文书     | 必修                       |      | 1.5         | 2.0-0.0       |      | 查看课程介绍                               | 已迭                                                         | 0  |    |
| 7211103x4                | 形势与政策教育4 | 必修                       |      | 0.5         | 2.0-0.0       |      | 查看课程介绍                               | 已迭                                                         | 0  |    |
| 000018x0                 | 学年论文     | 必修                       |      | 4.0         | +4            |      | 查看课程介绍                               | 已迭                                                         | 0  |    |
| 710003x0                 | 思政课实践环节  | 必修                       |      | 2.0         | +2            |      | 查看课程介绍                               | 已选                                                         | 0  |    |
|                          | 上江学      | 专业任选                     |      | 15          | 2 0-0 0       |      | 查看课程介绍                               | 已选                                                         | 16 | 退洗 |
| j2000018×0<br>j2710003×0 |          | 2.18<br>必修<br>必修<br>去业任注 |      | 4.0 2.0 1.5 | +4 +2 2 0-0 0 |      | 查看课程介绍<br>查看课程介绍<br>查看课程介绍<br>查看课程介绍 | <ul> <li>ころ</li> <li>已迭</li> <li>已迭</li> <li>已迭</li> </ul> | 0  |    |